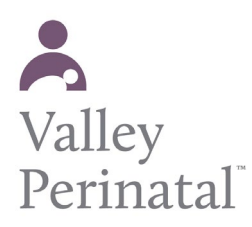

STEP 1 ·

#### FOR iOS USERS

**STEP 1:** Check your email for a meeting invitation.

STEP 2: Tap the join button.

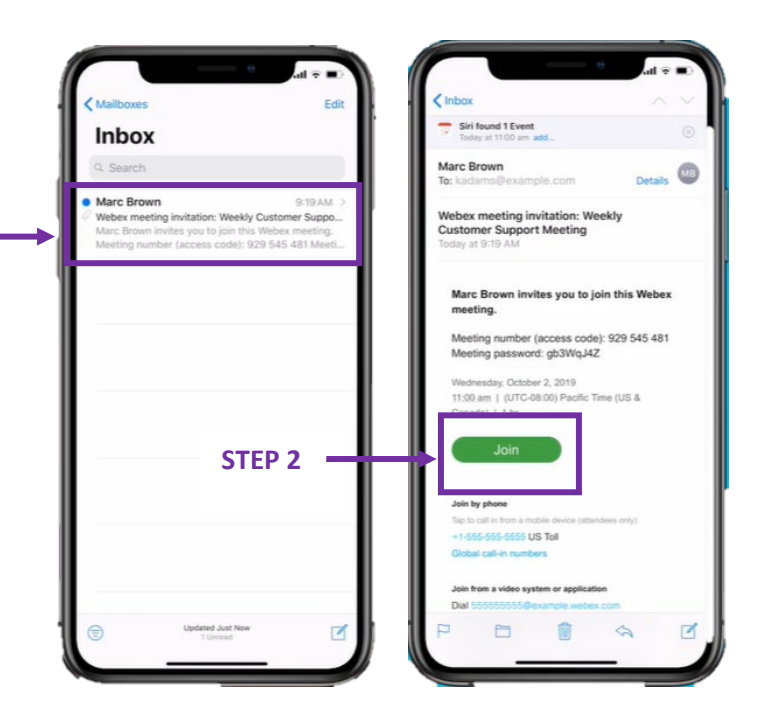

**STEP 3:** If you received a calendar invited tap the red handset icon.

**STEP 4:** If you have not downloaded the Cisco Webex Mobile App you can join the meeting without having to install by tapping the **call button**.

**STEP 5:** If you have downloaded the Cisco Webex Mobile App you can join the meeting through the app by tapping on the **Join via installed app button.** 

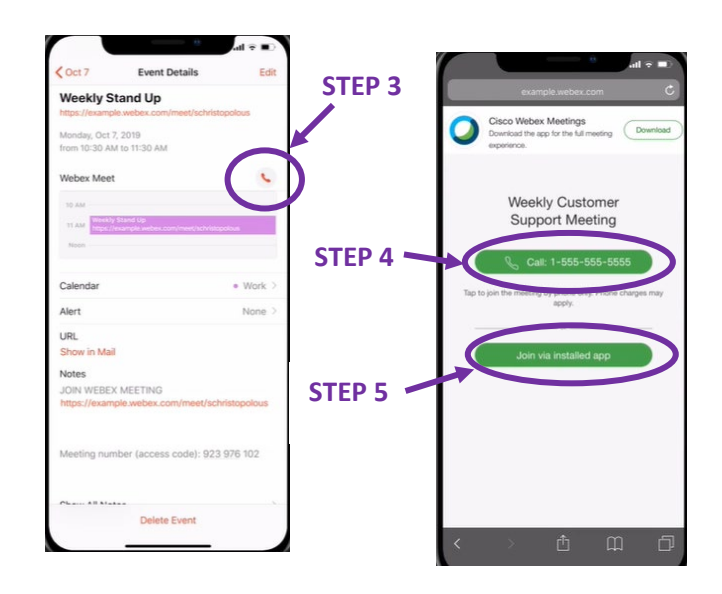

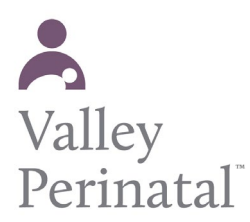

STEP 6: Whether you join by a calendar Marketing Meeting 103 invite or by an email invite, if you have 10:45 41 the Cisco Webex Mobile App you will be directed to the audio or video preview. Good morning, ( Connecting... Inin Maa 2 STEP 7: You can also join straight from the mobile app by swiping right. Find your meeting and tap the green join icon. STEP 7 STEP 8: If your provider has not yet joined the meeting you will be placed in a virtual waiting room until they join.

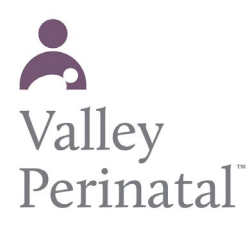

STEP 1 ·

October

#### FOR ANDROID USERS

**STEP 1:** Open your calendar and find your meeting invite. Tap on the calendar invite.

**STEP 2**: Tap on the meeting link.

**STEP 3:** If you have not downloaded the Cisco Webex Mobile App you can join the meeting without having to install by tapping the **call button**.

**STEP 4:** If you have downloaded the Cisco Webex Mobile App you can join the meeting through the app by tapping on the **Join via installed app button.** 

**STEP 5:** Whether you join by a calendar invite or by an email invite, if you have the Cisco Webex Mobile App you will be directed to the audio or video preview.

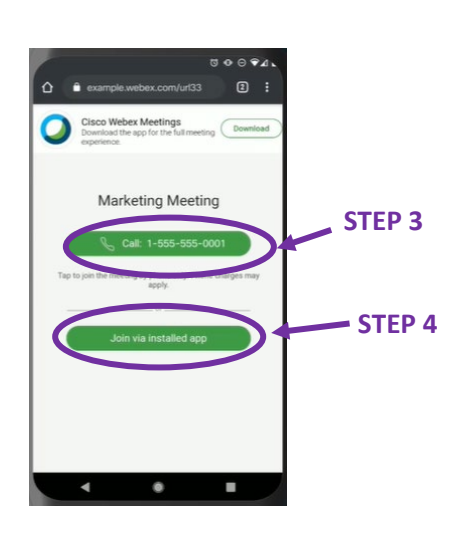

Weekly Stand Up

N WEBEX MEETING

STEP 2

🗿 k

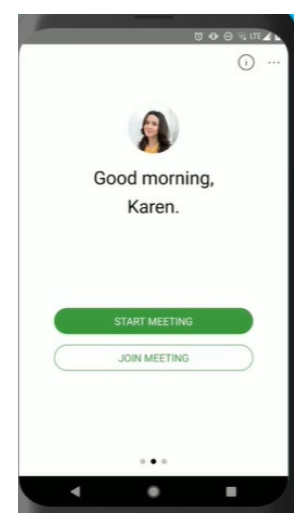

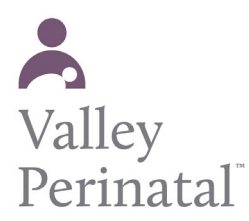

**STEP 6:** You can also join straight from the mobile app by swiping right. Find your meeting and tap the green join icon.

**STEP 7**: If your provider has not yet joined the meeting you will be placed in a virtual waiting room until they join.

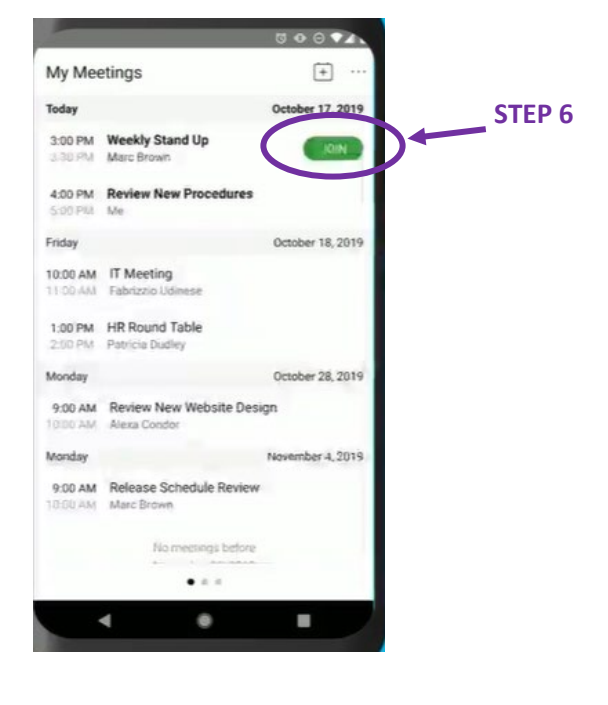